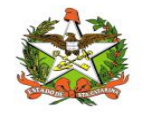

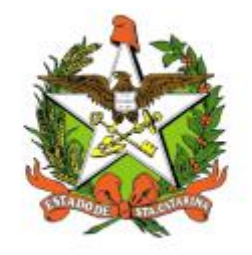

# SECRETARIA DE ESTADO DA SAÚDE DE SANTA CATARINA

## MANUAL DO USUÁRIO Sistema Vigilantos4 - Módulo FOCOS

FLORIANÓPOLIS / SC

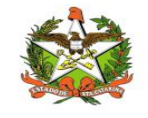

MANUAL OPERACIONAL DO ESTADO DE SANTA CATARINA

#### GOVERNO DO ESTADO DE SANTA CATARINA

#### GOVERNADOR

#### CARLOS MOISES

#### SECRETARIA DE ESTADO DA SAÚDE

#### SECRETÁRIO

ANDRÉ MOTTA RIBEIRO

#### SECRETÁRIO ADJUNTO

#### ALEXANDRE LENCINA FAGUNDES

#### SUPERINTENDÊNCIA DE GESTÃO ADMINISTRATIVA - SGA

LUCIANO JORGE KONESCKI

#### DIRETORIA DA TECNOLOGIA DA INFORMAÇÃO E GOVERNANÇA ELETRÔNICA

**BIANCA PINTO VIEIRA** 

Agosto - 2021

SECRETARIA DE ESTADO DA SAÚDE

DIRETORIA DA TECNOLOGIA DA INFORMAÇÃO E GOVERNANÇA ELETRÔNICA

Rua Esteves Júnior, 390 –6º andar - Centro - CEP: 88015-530 – FLORIANÓPOLIS / SC.

Fone: (48) 3664-7327 - E-MAIL: ditig@saude.sc.gov.br

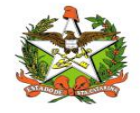

## Sumário

| Sumário                                 | 3  |
|-----------------------------------------|----|
| 1. Introdução                           | 4  |
| 2. Solicitação de senhas                | 5  |
| 3. Acesso ao Sistema                    | 6  |
| Requisitos                              | 6  |
| Para iniciar o uso do Vigilantos        | 6  |
| Acessando sua conta                     | 6  |
| 4. Módulos do Sistema Vigilantos        | 8  |
| 5. Focos - Módulo do Sistema Vigilantos | 9  |
| 6. Módulo FOCOS                         | 10 |
| Opções de Navegação                     | 10 |
| Notificar foco de <i>Aedes aegypti</i>  | 11 |
| Focos Notificados                       | 12 |
| Mapa de Focos                           | 14 |
| Mapa de Casos                           | 16 |
| 7. Relatórios e Gráficos                |    |
| Mapa Total por Município                | 19 |
| Relatório Programa Dengue               | 20 |
| Relatório Focos por Período             | 21 |
| Gráfico de Focos                        | 22 |
| Gráfico de Casos                        | 23 |
| 8. Configurações                        | 24 |
| Mensagens                               | 24 |
| Envio de Mensagem                       |    |
| Mensagens Enviadas e Recebidas          |    |

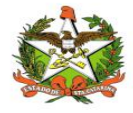

#### 1. Introdução

O módulo FOCUS - Dengue do sistema Vigilantos permite monitorar e controlar os focos e casos de dengue no estado de Santa Catarina, com informações de Focos, Casos Dengue e Relatórios e Gráficos.

Possui cadastro dos focos de Aedes aegypti e albopictus sendo possível visualizá-los através de relatórios (pdf e excel), gráficos e mapas com georreferenciamento.

Ainda, possui os dados de casos de dengue com as mesmas funcionalidades dos focos citados acima.

Através deste, é possível ter uma visão geral sobre o estado atual da dengue no estado e tomar ações preventivas.

O presente documento é parte integrante da usabilidade do sistema VIGILANTOS tem como principal objetivo descrever de forma detalhada toda a interação entre o usuário e a ferramenta VIGILANTOS4, através de seus módulos.

O Vigilantos é utilizado pela DIVE - Diretoria de Vigilância Epidemiológica de Santa Catarina para o gerenciamento de suas diversas atribuições. O sistema conta com vários módulos desenvolvidos especificamente para cada uma dessas atribuições, sendo eles: Câncer, ILTB, Fórmula Infantil SIALIE, SIALIE Palivizumabe, PCD (Programa Controle da Dengue), Focos, Atrópodes e Peçonhentos, SINETI, Sala de Parto, PNEM, Supervisão, Registro de Atividades e Sobreaviso.

Assim, todos os módulos do VIGILANTOS serão constantemente submetidos a processos rigorosos de auditoria.

Responsável por todos os processos da DIVE, o VIGILANTOS, Sistema responsável pelos módulos que atendem as gerências da DIVE GEZOO, GEVRA, GEIST, GEVIM. Permite o controle e processamento sobre as atividades relativas as doenças agudas e imunização, doenças sexualmente transmissíveis, vírus, agravos, vigilância, e analise de dados referente ao perfil epidemiológico dessas doenças.

| Símbolo /<br>Abreviatura | Descrição                                   |  |
|--------------------------|---------------------------------------------|--|
| CID                      | Classificação Internacional de Doenças      |  |
| CNS                      | Cartão Nacional de Saúde                    |  |
| BPA                      | Boletim de Produção Ambulatorial            |  |
| ATPCD                    | Área Técnica de Pessoas com Deficiência     |  |
| SIA                      | Sistema de Informações Ambulatoriais do SUS |  |
| CCR                      | Centro Catarinense de Reabilitação          |  |
| SUS                      | Sistema Único de Saúde                      |  |

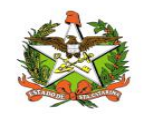

## 2. Solicitação de senhas

As senhas devem ser solicitadas através do e-mail dive@saude.sc.gov.br, com as seguintes informações:

- a. Nome completo;
- b. CPF;
- c. Tipo de acesso (Município ou Regional);
- d. Regional vinculada:
- e. Local de trabalho e município;
- f. Telefone;
- g. E-mail.

Os dados serão enviados para o setor responsável pela confecção das senhas e o solicitante receberá, por e-mail, um nome de usuário e uma senha padrão que deverá ser alterada no primeiro acesso. Caso o usuário esqueça a senha é possível alterá-la no local indicado na Figura 1. É requerida a digitação do nome de usuário e, após clicar em "Recuperar Senha" será enviado uma mensagem para o e-mail cadastrado no sistema com orientações para troca de senha.

|        | VIGILANTOS          |
|--------|---------------------|
|        | Entrar              |
| Login  |                     |
| Senha  |                     |
| Entrar | Esqueceu sua senha? |
|        |                     |
|        |                     |

Figura 1: Recuperação de Senha

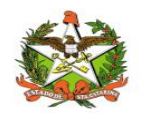

## 3. Acesso ao Sistema

#### Requisitos

Para acessar o Vigilantos, você precisa:

✓ Uma conexão com a Internet (recomenda-se banda larga);

#### Para iniciar o uso do Vigilantos

Antes de usar os recursos do Vigilantos, é necessário que você tenha um usuário e senha válidos para acesso. Caso não tenha um usuário, você deve entrar em contato com a Diretoria de Vigilância Epidemiológica.

O link para acesso ao sistema é: <u>http://vigilantos.dive.sc.gov.br/</u>

O sistema Vigilantos pode ser acessado de duas formas:

- Através do link http://vigilantos.dive.sc.gov.br/
- Através do site da DIVE (http://www.dive.sc.gov.br/), clicando no ícone do Sistema Vigilantos na porção inferior direita da página (Figura 2).

#### Acessando sua conta

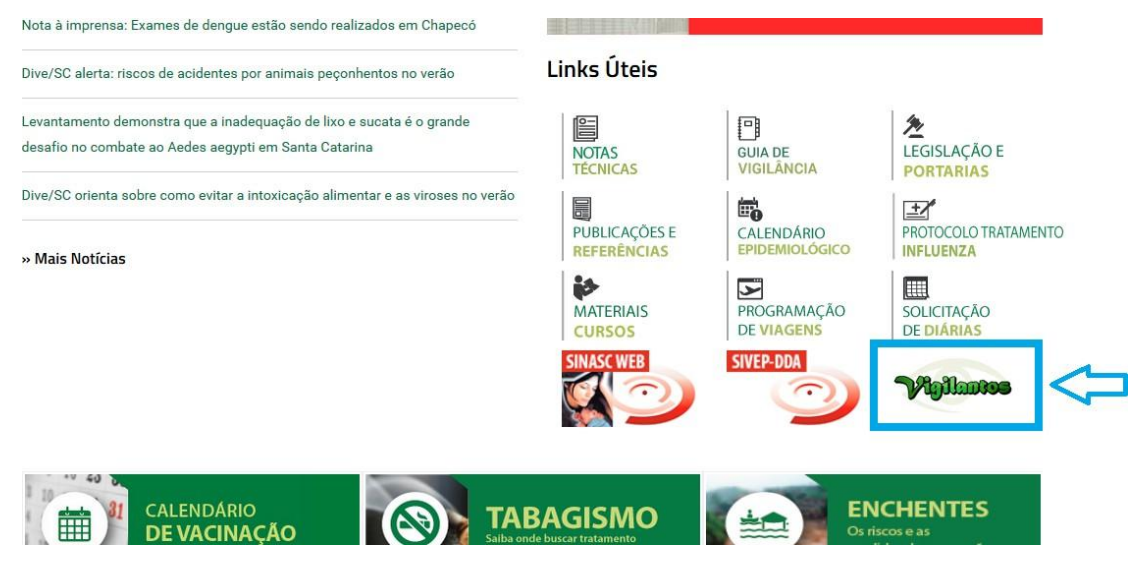

Figura 2: Site da Diretoria de Vigilância Epidemiológica (DIVE).

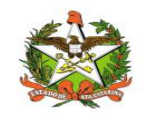

Na página inicial será necessário preencher os campos mostrados na Figura 3 com o nome de usuário e senha.

|            | VIGILANTOS          |
|------------|---------------------|
|            | Entrar              |
| Login      |                     |
| Senha      |                     |
| Entrar     | Esqueceu sua senha? |
| 8- <u></u> |                     |
|            |                     |

Figura 3: Página inicial do sistema Vigilantos.

Após clicar em "Entrar" será dado acesso à página principal do sistema, conforme pode ser visualizado na Figura 4. A partir desta página é possível acessar as funcionalidades (vide explicações nos próximos itens).

Em seguida, o usuário terá a opção de clicar conforme escolha desejada, onde visualizara o ícone do modulo disponível conforme figura 3.1.

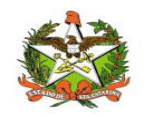

## 4. Módulos do Sistema Vigilantos

No Vigilantos, a navegação entre os módulos é feita através de um <u>menu lateral esquerdo</u>, e as configurações na parte <u>superior</u>, conforme a figura abaixo:

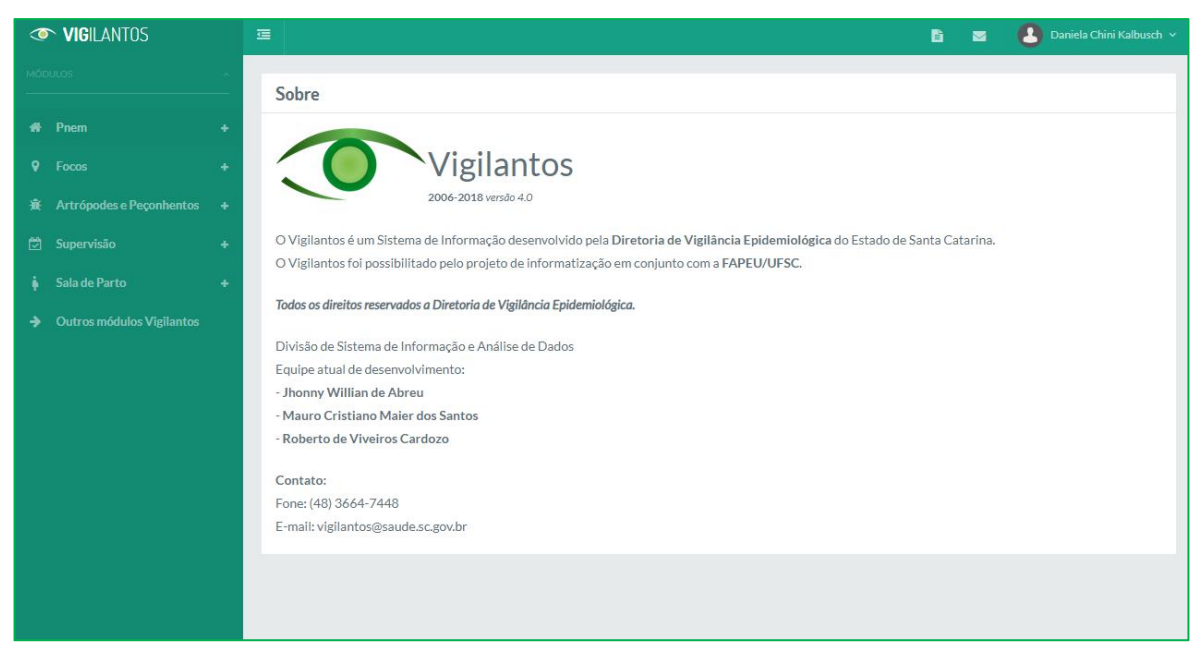

Figura 3.1: Página inicial do sistema Vigilantos com os módulos disponíveis

Descrição rápida dos itens de menu:

Módulos: Visualiza as funcionalidades dos módulos;

Nome do usuário: Possui opções como sair do sistema;

Ícone mensagem: envio de mensagem ao suporte do sistema e visualização de suas mensagens;

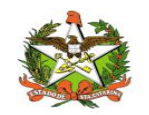

## 5. Focos - Módulo do Sistema Vigilantos

No Vigilantos, a navegação entre os módulos é feita através de um <u>menu lateral esquerdo</u>, e as configurações na parte <u>superior</u>, conforme a figura abaixo:

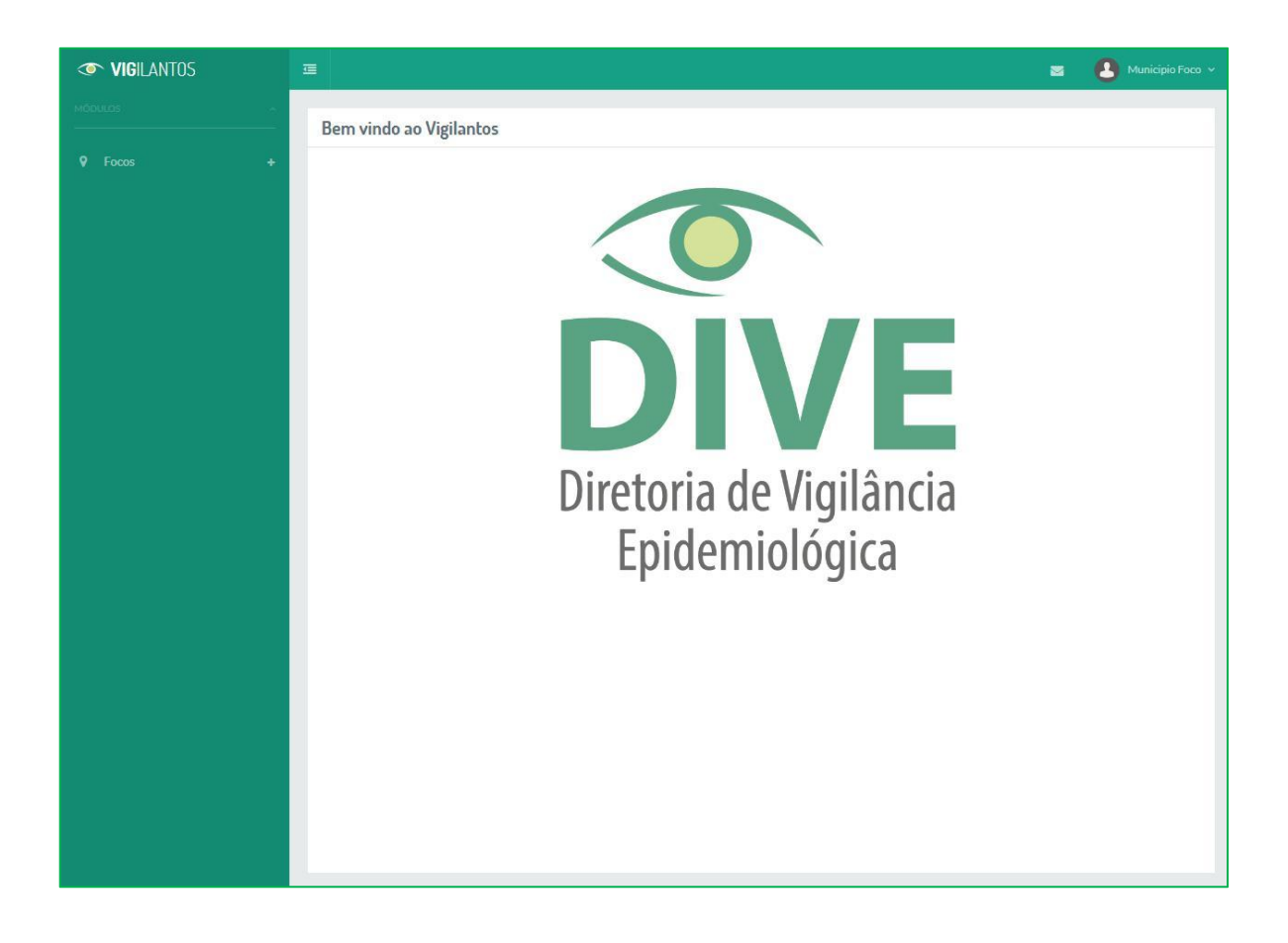

Descrição rápida dos itens de menu:

Focos: Visualiza as <u>funcionalidades do módulo focos dengue;</u>
Nome do usuário: Possui opções como <u>sair do sistema;</u>
Ícone mensagem: <u>envio de mensagem ao suporte do sistema e visualização de suas mensagens;</u>

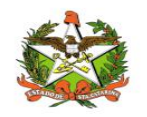

## 6. Módulo FOCOS

#### **Opções de Navegação**

As funcionalidades do módulo Focos podem ser divididas em 3 grupos: <u>Focos, Casos</u> <u>Dengue</u> e <u>Relatórios e Gráficos</u>.

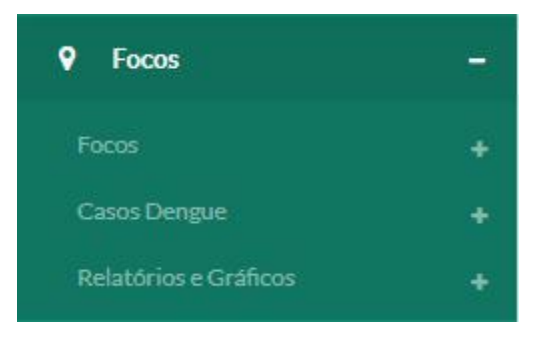

Ao acessar o grupo **Focos** é apresentado 3 opções:

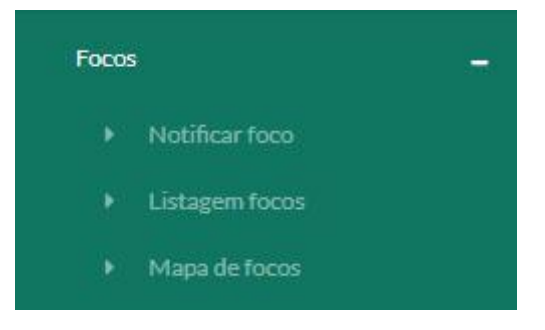

Notificar foco: Notificação de novo foco de Aedes aegypti;

Listagem focos: Listagem de todos os focos já notificados.

Mapa de focos: Visualização, em um mapa, dos focos notificados para o seu município.

Ao acessar o grupo Casos Dengue é apresentado 1 opção:

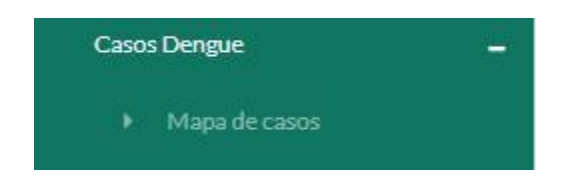

Mapa de casos: Visualização, em um mapa, dos casos notificados para o seu município.

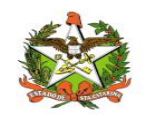

#### Notificar foco de *Aedes aegypti*

Para notificar um novo foco, clique na opção "Notificar Foco".

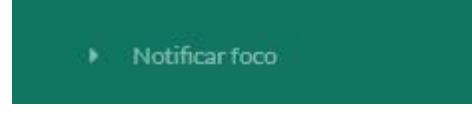

A seguinte tela irá abrir para preenchimento dos campos:

| Municipio         |            |                   | Localidade:       |           |            |
|-------------------|------------|-------------------|-------------------|-----------|------------|
| Florianopolis     |            | +                 | Sclockne          |           |            |
| Endereço:         |            |                   | Latitudes         |           | Longitude: |
| Selectore         |            | (et 4             |                   |           |            |
| Número:           | Quarteirās |                   | Complementar      |           |            |
| Tipo de Imóveli   |            |                   | Tipo de Depósitor |           |            |
| Selectore_        |            | *                 | Selectore         |           |            |
| Atheidade:        |            |                   |                   |           |            |
| Solecione_        |            |                   |                   |           | V          |
| Deta da Coleta    |            | Data da Enfradar  |                   | Data do E | xame.      |
| A orgypti         |            |                   |                   |           |            |
| Forma de Ovec     |            | Formas Aquáticas: |                   | Forma Ad  | uta        |
| A altopictus      |            |                   |                   |           |            |
| Formas Aquititas: |            | Forma Adultat     |                   |           |            |
|                   |            |                   |                   |           |            |

Na tela de notificação de foco, você deve preencher as informações que são solicitadas, e logo após clicar no botão "Salvar".

 $\wedge$ 

OBSERVAÇÃO: Ao preencher os campos de localidade e endereço, verifique se o mesmo já existe na base de dados (ao começar a digitar, os endereços já existentes irão aparecer no campo – basta selecioná-lo).

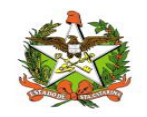

# Focos Notificados Para listar os focos já notificados pelo seu município, clique na opção "Listagem Focos".

Listagem focos

A seguinte tela irá abrir:

| Filtros              |            |             |            |               |             | +        |
|----------------------|------------|-------------|------------|---------------|-------------|----------|
| Listagem de          | Focos      |             |            |               |             | Q B      |
| Municipio            | Localidade | Data Coleta | A. aegypti | A. albopictus | N° Controle | Ações    |
| Mostrando 1 - 0 de l | 0 itens    |             |            |               | ~~          | < 1 > >> |

Nesta tela, é possível listar os focos que já foram notificados pelo seu município. Os filtros pré-selecionados são o período de pesquisa, sempre do inicio do ano até a data atual.

Para alterar os filtros é preciso selecionar o ícone ao lado de Filtros, sendo apresentada a seguinte tela:

| Filtros              |                      |             |            |                 |                |      |       | -  |
|----------------------|----------------------|-------------|------------|-----------------|----------------|------|-------|----|
| Início Coleta:       |                      |             |            | Fim Coleta:     |                |      |       |    |
| 01/01/17             |                      |             |            | 01/08/17        |                |      |       |    |
| Regional:            |                      |             |            | Município:      |                |      |       |    |
| São José             |                      |             | Ŧ          | Florianópolis   |                |      |       | *  |
| Localidade:          |                      |             |            |                 |                |      |       |    |
| Selecione            |                      |             |            |                 |                |      |       |    |
| Espécie:             |                      |             |            | Tipo de Imóvel: |                |      |       |    |
| Todas                |                      |             | ٣          | Todos           |                |      |       | •  |
| Tipo de Depós        | ito:                 |             |            | Atividade:      |                |      |       |    |
| Todos                |                      |             | ×          | Todas           |                |      |       | ¥  |
| Crdenação: Município | de mosquitos adultos | Localid     | ade        |                 | Data de Coleta |      |       |    |
| Listagem de          | Focos                |             |            |                 |                |      | Q     | -  |
| Municipio            | Localidade           | Data Coleta | A. aegypti | A. albopictus   | N° Control     | e    | Ações |    |
| Mostrando 1 - 0 de l | 0 itens              |             |            |                 |                | << < | 1 >   | >> |

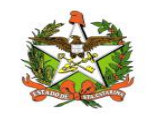

MANUAL OPERACIONAL DO ESTADO DE SANTA CATARINA

Após selecionar os filtros desejados é preciso buscar novamente para aplicar os filtros, clicando

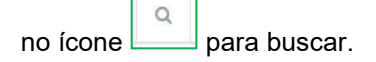

Caso seja necessário alterar ou excluir algum registro que foi notificado com erros, basta

(Alterar) ou 🔣 (Excluir) ao lado do registro. selecionar as opções de

Para emitir um relatório impresso dos focos notificados, basta clicar no botão Relatório).

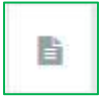

Esta opção irá mostrar uma versão para impressão dos focos.

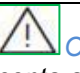

OBSERVAÇÃO: Os filtros selecionados na tela serão levados em conta ao clicar no botão de impressão.

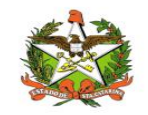

Mapa de Focos

Esta opção irá mostrar, em um mapa, a localização de todos os focos que foram notificados pelo seu município. Para visualizar o mapa, clique no botão "Mapa de focos":

Mapa de focos

A seguinte tela irá abrir:

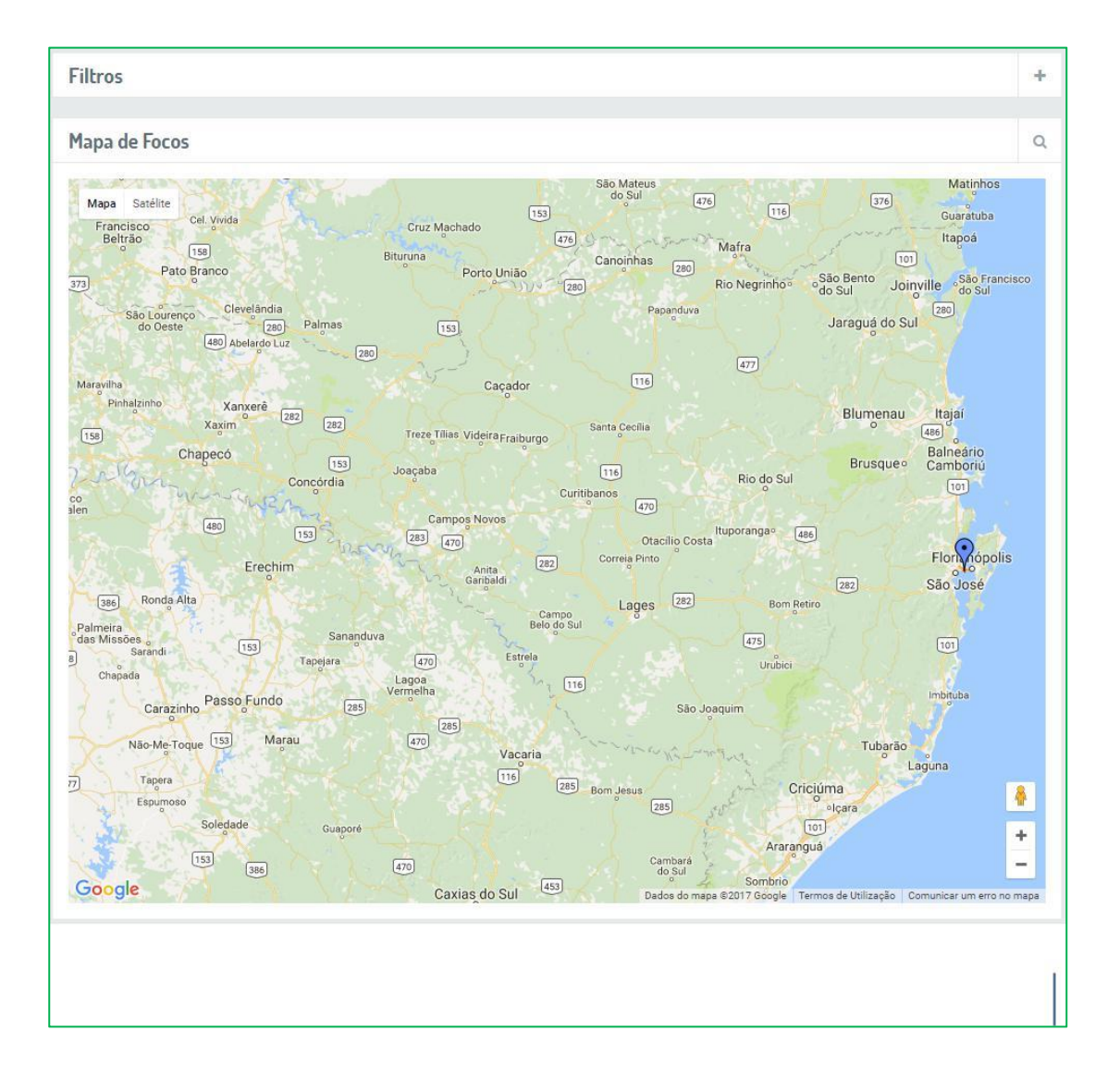

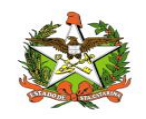

MANUAL OPERACIONAL DO ESTADO DE SANTA CATARINA

|                                                      | + |       |        |          |       |
|------------------------------------------------------|---|-------|--------|----------|-------|
| Para alterar os filtros é preciso selecionar o ícone |   | ao la | ado de | Filtros, | sendo |
| apresentada a seguinte tela:                         |   |       |        |          |       |

| Data Início Coleta: | Data Fim Coleta: |    |
|---------------------|------------------|----|
| 01/01/17            | 04/07/17         |    |
| Município:          | Localidade:      |    |
| Florianópolis 🔻     | Todas            | ्र |
| Espécie:            |                  |    |
| Todas               |                  | ¥  |

Após selecionar os filtros desejados é preciso buscar novamente para aplicar os filtros,

clicando no ícone para buscar.

É possível aproximar o mapa com o scroll (rodinha) do mouse. Ao clicar em cima de um ponto, uma janela irá exibir os dados do foco.

OBSERVAÇÃO: Para cada foco notificado, no mapa, um raio de 300 metros irá ser exibido.

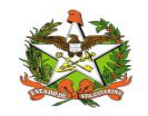

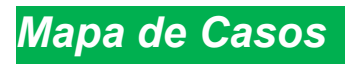

Esta opção irá mostrar, em um mapa, a localização de todos os casos que foram notificados pelo seu município. Para visualizar o mapa, clique no botão "Mapa de casos":

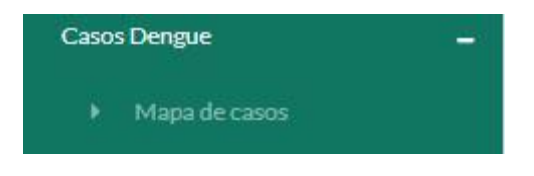

A seguinte tela irá abrir:

| Filtros                                                                                                    | +      |
|----------------------------------------------------------------------------------------------------|--------|
| Mapa de Casos                                                                                                    | Q      |
| Image: Stelling of Under Stelling of Under Stelling o | ncisco |
| Google Caxias do Sul 433 Dados do mapa \$2017 Google Termos de Utilização Comunicar um erro                                                                                                    | +<br>- |

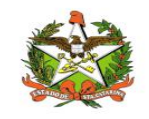

MANUAL OPERACIONAL DO ESTADO DE SANTA CATARINA

| Para alterar os filtros é preciso selecionar o ícone 🗭 ao lado de Filtros, sendo apr | esentada |
|--------------------------------------------------------------------------------------|----------|
| a seguinte tela:                                                                     |          |

| Data Sintomas Início: |    | Data Sintomas Fim:  |   |
|-----------------------|----|---------------------|---|
| 01/01/17              |    | 04/07/17            |   |
| Município:            |    | Localidade:         |   |
| Florianópolis         | Ψ. | Todas               | ា |
| Classificação:        |    |                     |   |
| Todas                 | *  | Exibir Focos Dengue |   |

Após selecionar os filtros desejados é preciso buscar novamente para aplicar os filtros,

Clicando no ícone para buscar.

É possível aproximar o mapa com o scroll (rodinha) do mouse. Ao clicar em cima de um ponto, uma janela irá exibir os dados do caso.

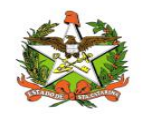

## 7. Relatórios e Gráficos

Nas opções de relatórios, podem ser visualizados os relatórios sobre a base de dados de notificações que já foram efetuadas. Estes relatórios são de domínio público, e são utilizados para tomada de decisões pela Vigilância Epidemiológica no que diz respeito a campanhas, entre outros.

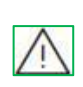

*IMPORTANTE: Em nenhum momento será informado dados pessoais dos focos notificados. Os endereços e nomes de pacientes são apenas para acesso a pessoas autorizadas.* 

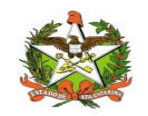

## Mapa Total por Município

Ao clicar na opção de "Mapa Total por município", será exibido em um mapa o total de focos por município, conforme a imagem abaixo:

| 01/01/17                          | 04/07/17                                 |
|-----------------------------------|------------------------------------------|
|                                   |                                          |
| a de Focos                        |                                          |
| unicípios:                        |                                          |
| Abdon Batista (3focold)           | arr 15 Arg 16 Ponta Grossa               |
| Abelardo Luz                      | Guarapuava 277 Curitiba Peranagua        |
| Águas Mornas                      | São José<br>dos Pinhais                  |
| Chapecó (2600%)                   | New Journey Joinville                    |
| Criciúma (100056) Pato Bran Patro |                                          |
| Florianópolis                     | Cacador Balneatro<br>Camboriú            |
| Concon                            | a TH Brusque                             |
| Erechim                           |                                          |
|                                   |                                          |
| Panambi Passo Undo                | Tubarão                                  |
| Cruz Atta                         | (and Chickman)                           |
| 886                               | Caxias do Sul                            |
| ta Maria Santa Cruz               | 450 Gramado o Terrer<br>Novo<br>Hamburgo |
| Cachoeira<br>do Sul               | Porto Alegre                             |
| 200 (30)                          |                                          |
| [202]                             |                                          |

Ao clicar em um município da listagem ou em algum ponto no mapa, uma janela será exibida, mostrando informações adicionais sobre os focos do município selecionado.

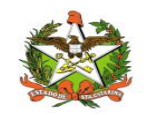

## Relatório Programa Dengue

Ao clicar na opção de "Programa Dengue", será exibido a tela para informar o período que deseja emitir o relatório geral do Programa de Controle de Dengue, conforme a imagem abaixo:

| elatório Programa Dengue |           |  |
|--------------------------|-----------|--|
| Data Início:             | Data Fim: |  |
| 01/01/17                 | 04/07/17  |  |

Após selecionar o período e clicar na opção "Visualizar" será emitido o relatório em PDF, conforme apresentado abaixo:

| 影     | Estado de Santa Caterina<br>Secretaria de Estado da Saúde<br>Sistema Unico de Saúde<br>Superintendência de Vigilância em Saúde<br>Diretoria de Vigilância Epidemiológica<br>Garência de Vigilância de Zoonosea e Entomologia |                                                                                                    |                             |                                                                                                    |              |  |  |  |  |
|-------|----------------------------------------------------------------------------------------------------|----------------------------------------------------------------------------------------------------|-----------------------------|----------------------------------------------------------------------------------------------------|--------------|--|--|--|--|
|       | Progra                                                                                                    | ama de Contro                                                                                                    | le de Dengu                 | Je                                                                                                    |              |  |  |  |  |
| 1. Ca | sos suspeitos, confirmados, de                                                                                                    | escartados e em ano                                                                                                    | lamento por mu              | nicípio. Santa                                                                                                  | Catarina     |  |  |  |  |
| Perio | do: de 01/01/2012 a 24/04/2012<br>Maticido                                                                                                    | Suspeitor                                                                                                    | Confirmados                 | Descartados                                                                                                    | En Andemento |  |  |  |  |
|       | AD AD ANOLIN                                                                                                    | and a second second sec | - Checking and a local data | the second second second second second second second second second second second second second second second se | -            |  |  |  |  |
|       | Rel HE ARIC CAMPORT                                                                                                    |                                                                                                    |                             | 2                                                                                                    |              |  |  |  |  |
|       | DU MENAU                                                                                                    |                                                                                                    | 0                           |                                                                                                    | ő            |  |  |  |  |
| 4     | DOMONANAS                                                                                                    |                                                                                                    |                             |                                                                                                    | 0            |  |  |  |  |
| 5     | BRUSQUE                                                                                                    | 4                                                                                                    | 0                           | 4                                                                                                    | 0            |  |  |  |  |
| 6     | CACADOR                                                                                                    | 10                                                                                                    | 1                           | a                                                                                                    | ٥            |  |  |  |  |
| 7     | CAIDI                                                                                                    | 5                                                                                                    | 1                           | 2                                                                                                    | 0            |  |  |  |  |
| 0     | CAMPOS NOVOS                                                                                                    | 1                                                                                                    | 0                           | ¥)                                                                                                    | 0            |  |  |  |  |
| 9     | CATANDUNIAS                                                                                                    | - 1                                                                                                    | 0                           | * :-                                                                                                    | 0            |  |  |  |  |
| 10    | CHAPEOD                                                                                                    | 3                                                                                                    | 0                           | 3                                                                                                    | 0            |  |  |  |  |
| **    | CONCORDIA                                                                                                    | 3                                                                                                    | 0                           | +                                                                                                    | 0            |  |  |  |  |
| +2    | CORONEL FREITAS                                                                                                    | 2                                                                                                    | 1                           |                                                                                                    | 0            |  |  |  |  |
| 13    | CRICIÚMA                                                                                                    | 3                                                                                                    | ٥                           | 10                                                                                                    | 2            |  |  |  |  |
| - 14  | DESCANSO                                                                                                    | 3                                                                                                    |                             | 2                                                                                                    | ٥            |  |  |  |  |
| 15    | FLORIANÓPOLIS                                                                                                    | 27                                                                                                    |                             | 22                                                                                                    | . 1          |  |  |  |  |
| 18    | FRABURGO                                                                                                    | 3                                                                                                    | 0                           | 3                                                                                                    | 0            |  |  |  |  |
| 17    | GASPAR                                                                                                    | 2                                                                                                    | 0                           | 2                                                                                                    | 0            |  |  |  |  |
| 14    | GLARILIÀ DO SLE                                                                                                    | 1                                                                                                    | 1                           | 0                                                                                                    | 0            |  |  |  |  |
| 19    | IÇARA                                                                                                    | 1                                                                                                    | 0                           | 1                                                                                                    | 0            |  |  |  |  |
| 20    | INDITUDA                                                                                                    | 2                                                                                                    | 0                           | 2                                                                                                    | 0            |  |  |  |  |
| 21    | INDAIAL                                                                                                    | 2                                                                                                    | 0                           | 2                                                                                                    | 0            |  |  |  |  |
| 22    | IPORA DO OESTE                                                                                                    | 2                                                                                                    | 3                           | 0                                                                                                    | 0            |  |  |  |  |
| 23    | PUMIRIN                                                                                                    | 2                                                                                                    | 1                           | 1                                                                                                    | 0            |  |  |  |  |
| 34    | (Ta isi                                                                                                    |                                                                                                    |                             | -12                                                                                                    |              |  |  |  |  |
| - 24  | (TADDAM)                                                                                                    | 4                                                                                                    |                             |                                                                                                    |              |  |  |  |  |
| 27    | JAGUARI NA                                                                                                    |                                                                                                    | 0                           |                                                                                                    | 0            |  |  |  |  |
| 0.0   | HERE IN DO SHA                                                                                                    |                                                                                                    | 0                           |                                                                                                    |              |  |  |  |  |
| 29    | CONVILLE                                                                                                    | 31                                                                                                    | 5                           | 22                                                                                                    | 4            |  |  |  |  |
| 30    | LAGES                                                                                                    | 5                                                                                                    | +                           |                                                                                                    | 0            |  |  |  |  |
| 31    | LAGUNA                                                                                                    | 1                                                                                                    | +                           | 0                                                                                                    | 0            |  |  |  |  |
| 32    | MAFTIA.                                                                                                    |                                                                                                    | 0                           |                                                                                                    | 0            |  |  |  |  |
| 33    | MARACAJÁ                                                                                                    | 1                                                                                                    | 0                           | 1                                                                                                    | a            |  |  |  |  |
| 34    | MARKVILIGA                                                                                                    | 0                                                                                                    | 0                           |                                                                                                    | ٥            |  |  |  |  |
| 35    | MASSARANDUBA                                                                                                    | 1                                                                                                    | 0                           | 30                                                                                                    | ٥            |  |  |  |  |
| 36    | NAVEGANTES                                                                                                    | 2                                                                                                    | 0                           | 2                                                                                                    | ٥            |  |  |  |  |
| 37    | NOVA ERECHIM                                                                                                    | 1                                                                                                    | 0                           | 10                                                                                                    | 0            |  |  |  |  |
| 50    | NOVA VENEZA                                                                                                    | 1                                                                                                    | 1                           | 0                                                                                                    | 0            |  |  |  |  |
| 39    | ORLEANS                                                                                                    | - 1                                                                                                    | 0                           | 1                                                                                                    | 0            |  |  |  |  |
| 40    | OTACIUO COSTA                                                                                                    | 3                                                                                                    | 0                           | t ::                                                                                                    | 0            |  |  |  |  |
| 41    | PALHOGA                                                                                                    | 2                                                                                                    | +                           | +                                                                                                    | ٥            |  |  |  |  |
| 42    | PALMA SOLA                                                                                                    | 1                                                                                                    | 0                           |                                                                                                    | 0            |  |  |  |  |
| 43    | PENNA                                                                                                    | 1                                                                                                    | 0                           | 1                                                                                                    | 0            |  |  |  |  |
| - 44  | PINHERO PRETO                                                                                                    | 2                                                                                                    | 0                           | 2                                                                                                    | 0            |  |  |  |  |
| 45    | POMERODE                                                                                                    | 3                                                                                                    | 2                           | 1C.                                                                                                    | 0            |  |  |  |  |
| -45   | PORTO UNIÃO                                                                                                    | 2                                                                                                    | 1                           | 1                                                                                                    | ٥            |  |  |  |  |
| 47    | RIO DO SUL                                                                                                    | 2                                                                                                    | 0                           | 2                                                                                                    | 0            |  |  |  |  |
| +2    | RODED                                                                                                    |                                                                                                    | 0                           |                                                                                                    | 0            |  |  |  |  |
| 49    | SANTA ROGA DE LIMA                                                                                                    |                                                                                                    | 0                           | 1                                                                                                    | 0            |  |  |  |  |
| 20    | ale sie seren                                                                                                    |                                                                                                    | 0                           | 20                                                                                                    | 0            |  |  |  |  |
| 51    | SAU JUAO BATISTA                                                                                                    |                                                                                                    | 0                           |                                                                                                    | 0            |  |  |  |  |
|       | sto rost po ceneo                                                                                                    |                                                                                                    | 3                           |                                                                                                    | 0            |  |  |  |  |
|       | star rule bo cautor                                                                                                    |                                                                                                    |                             | 2                                                                                                    |              |  |  |  |  |

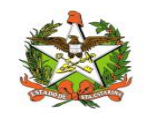

## Relatório Focos por Período

Caso seja necessário gerar relatório de focos por período, basta selecionar o início e o fim nos campos apresentados na tela e clicar no botão "visualizar", nisto será gerado um relatório .xls

| Data Início: | Data Fim: |     |
|--------------|-----------|-----|
| 01/01/18     | 19/07/18  |     |
|              |           |     |
|              |           |     |
|              | Visuali   | zar |
|              |           |     |

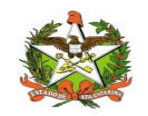

## Gráfico de Focos

Neste módulo existem duas opções para gerar gráfico: todos os anos e por ano juntamente ao município desejado. Somente deve-se escolher a opção desejada, que o sistema gera automaticamente um gráfico. Exemplo:

| Filtros         |  |  |  |
|-----------------|--|--|--|
| ⊘ Todos os Anos |  |  |  |
| O Por ano       |  |  |  |
|                 |  |  |  |

#### Exemplo:

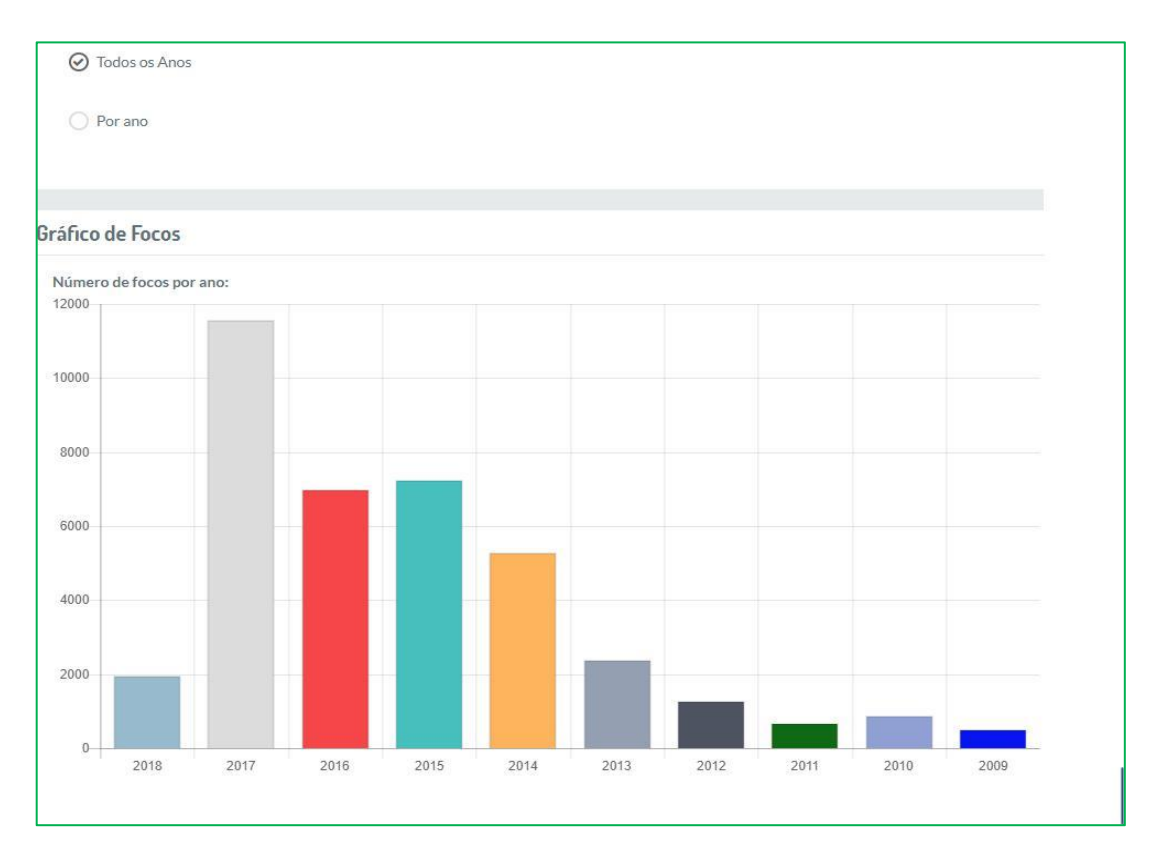

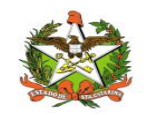

## Gráfico de Casos

Esse módulo permite a visualização de gráficos de casos suspeitos ou confirmados por ano em Santa Catarina, tendo a opção de também filtrar por município casos confirmados ou suspeitos por ano, por exemplo:

| Filtros                                          |   |      |   |
|--------------------------------------------------|---|------|---|
| Visualizar distribuição dos casos por município? |   |      |   |
| Confirmados                                      | v | 2013 | * |

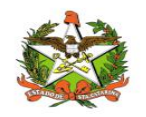

## 8. Configurações

#### Mensagens

A opção "Mensagens", no menu superior, permite enviar uma mensagem a equipe de suporte ao sistema Vigilantos, verificar as mensagens que foram recebidas, conforme a imagem abaixo:

| Você possui <b>0</b> mensagem(s) nâ | io lida(s) |
|-------------------------------------|------------|
| Enviar mensagem                     | +          |
| Exibir todas as mensagens           | ≡          |

Enviar mensagem: Envio de mensagem ao suporte do Vigilantos;

Exibir todas as mensagens: Listagem de todas suas mensagens enviadas e recebidas.

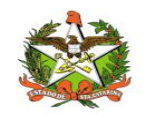

## Envio de Mensagem

Na opção "Enviar Mensagem", é possível enviar uma mensagem ao suporte do sistema. Quaisquer dúvidas, críticas e sugestões poderão ser enviadas, conforme a imagem abaixo:

| Data.    |        |         |   |   |   |    |   |   |   |   |   |   |  |  |  |   |
|----------|--------|---------|---|---|---|----|---|---|---|---|---|---|--|--|--|---|
| 04/0     | 7/2017 | - 19:05 |   |   |   |    |   |   |   |   |   |   |  |  |  |   |
| Destin   | 0:     |         |   |   |   |    |   |   |   |   |   |   |  |  |  |   |
| Sele     | cione  |         |   |   |   |    |   |   |   |   |   |   |  |  |  | * |
| Assun    | ·0'    |         |   |   |   |    |   |   |   |   |   |   |  |  |  |   |
| , as all |        |         |   |   |   |    |   |   |   |   |   |   |  |  |  |   |
| Mensa    | gem:   |         |   |   |   |    |   |   |   |   |   |   |  |  |  |   |
| H1       | H2     | H3      | В | Ι | U | i≡ | Ξ | E | ÷ | = | ≡ | ⊡ |  |  |  |   |
|          |        |         |   |   |   |    |   |   |   |   |   |   |  |  |  |   |
|          |        |         |   |   |   |    |   |   |   |   |   |   |  |  |  |   |
|          |        |         |   |   |   |    |   |   |   |   |   |   |  |  |  |   |
|          |        |         |   |   |   |    |   |   |   |   |   |   |  |  |  |   |
|          |        |         |   |   |   |    |   |   |   |   |   |   |  |  |  |   |
|          |        |         |   |   |   |    |   |   |   |   |   |   |  |  |  |   |
|          |        |         |   |   |   |    |   |   |   |   |   |   |  |  |  |   |
|          |        |         |   |   |   |    |   |   |   |   |   |   |  |  |  |   |
|          |        |         |   |   |   |    |   |   |   |   |   |   |  |  |  |   |
|          |        |         |   |   |   |    |   |   |   |   |   |   |  |  |  |   |

Basta entrar com o assunto, a mensagem e clicar no botão "Enviar".

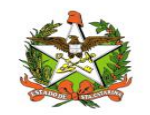

## Mensagens Enviadas e Recebidas

Na opção "Exibir todas as mensagens", é possível visualizar a sua caixa de entrada e saída de mensagens, conforme a imagem abaixo:

| Filtros                    |      |          | -           |
|----------------------------|------|----------|-------------|
| Início:                    |      | Fim:     |             |
| 01/07/17                   |      | 01/08/17 |             |
| Regional:                  |      |          |             |
| Todas                      |      | ×        |             |
|                            |      |          |             |
| Mensagens recebidas        |      |          | ٩           |
| Remetente                  | Data | Assunto  | Ações       |
| Mostrando 1 - 0 de 0 itens |      |          | << < 1 > >> |